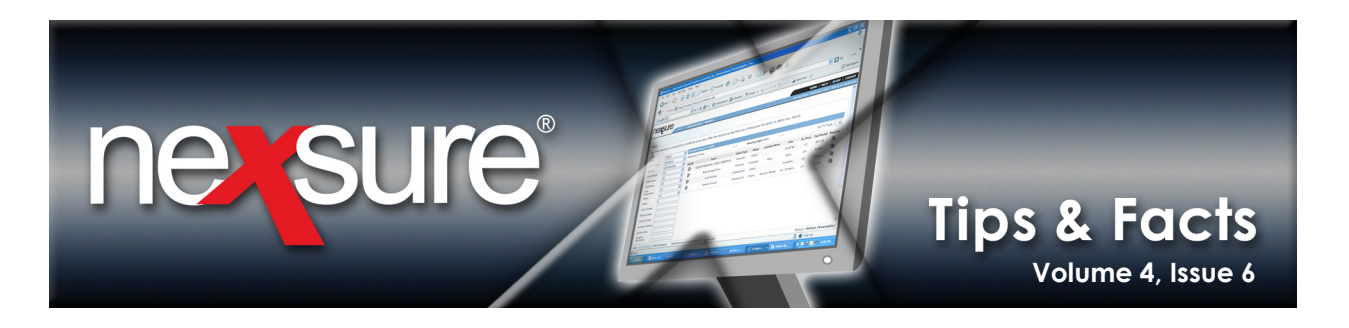

## **IN THIS ISSUE**

Client Reconciliation

## **Client Reconciliation**

Client Reconciliation, released in Nexsure version 1.94.5, is a new tool for writing off client balances and clearing open credits and debits. It has been designed to replace the need to create zero disbursements and zero receive payments previously used to clean up open Accounts Receivable (A/R) balances.

Here are two useful tips to consider when using this new functionality:

- 1. When writing off a balance to a general ledger account, you must first enter the GL line item under the **General** Ledger link before selecting the A/R item to be written off under the Journal Transactions link.
- 2. When associating debits to credits, you must follow these simple guidelines when selecting items to be applied against each other:
  - Select one credit item to apply to one selected debit item.
  - Select one credit item to apply to many selected debit items.
  - Select many credit items to apply to one selected debit item.

Selecting many credit items to apply to many debit items cannot be completed in the same step. Multiple credits to multiple debits must be entered one pair at a time using the [Transactions Associations] link between each association.

Perform the following to write off a small client balance and apply outstanding A/R debits and credits in the same Client Reconciliation:

| 1. On the <b>Utility</b> menu, click <b>HOME</b> .                                        |                                             |
|-------------------------------------------------------------------------------------------|---------------------------------------------|
| 2. On the <b>Primary</b> menu, click <b>ORGANIZATION</b> .                                |                                             |
| nexsure 🔶                                                                                 | HOME   HELP   SETUP   LOGOUT                |
| SEARCH   ORGANIZATION   REPORTS   CAMPAIGNS                                               | Bookmarks: Expand   Add   Remove Selected 🛷 |
| ORGANIZATION PROPILE ALL EMPLOYEES ALL LOCATIONS  Organization                            | ▶ Organization                              |
| XDTITraining Org 972003<br>Dravious Data                                                  | Edit                                        |
| card file regions territories branches departments locations employees accounting vendors |                                             |
| 3. On the <b>ORGANIZATION</b> screen, click the <b>territories</b> tab.                   |                                             |

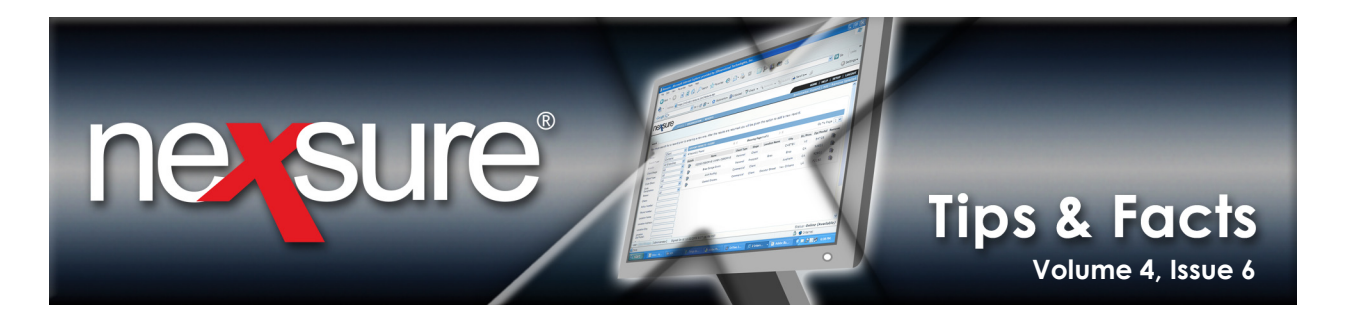

|                                                                                                    | con next to the territo                                                                                                    | ory to reconcile.                                                                |                                            |                     |                                                                          |
|----------------------------------------------------------------------------------------------------|----------------------------------------------------------------------------------------------------|----------------------------------------------------------------------------------|--------------------------------------------|---------------------|--------------------------------------------------------------------------|
| exsure                                                                                                    |                                                                                                    |                                                                                  |                                            | Decksondury Fur     | HOME   HELP   SETUP   LOO                                                |
| SANIZ TION PROFILE   ALL EMPLOYEES   ALI                                                                                                    | L LOCATIONS                                                                                                    |                                                                                  |                                            | BOOKINAIKS: EXP     | Organization                                                             |
| inization                                                                                                    |                                                                                                    |                                                                                  |                                            |                     |                                                                          |
| Previous Page                                                                                                    |                                                                                                    |                                                                                  |                                            |                     |                                                                          |
| ird file regions territories branches de                                                                                                    | epartments locations employees accou                                                                                                    | unting vendors                                                                   | N                                          |                     |                                                                          |
| erritories                                                                                                    |                                                                                                    | Showing Page 1 of 1                                                              |                                            |                     | Filter: [Show]                                                           |
| Acme Territory (1)                                                                                                    | Address<br>1432 Peyton Ave                                                                                                    | City<br>Chino Hills                                                              | CA                                         | 21p/Postal<br>91709 | Remove                                                                   |
|                                                                                                    |                                                                                                    |                                                                                  |                                            |                     |                                                                          |
| sure                                                                                                    |                                                                                                    |                                                                                  |                                            |                     | Home   Help   Setup   Lo                                                 |
|                                                                                                    | IN   REPORTS   CAMPAIGNS                                                                                                    |                                                                                  |                                            | Bookmarks: Exp      | HOME   HELP   SETUP   LO<br>and   Add   Remove Selected                  |
| SEARCH   OWNERS OF                                                                                                    | W   REPORTS   CAMPAIGNS                                                                                                    |                                                                                  |                                            | Bookmarks: Expa     | HOME   HELP   SETUP   LO<br>and   Add   Remove Selected<br>Organization  |
| SEARCH   INVANIONATION                                                                                                    | W   REPORTS   CAMPAIGNS<br>LOC VIIONS                                                                                                    |                                                                                  |                                            | Bookmarks: Exp      | HOME   HELP   SETUP   LOA<br>and   Add   Remove Selected                 |
| SEARCH BROAMPOOR                                                                                                    | m   REPORTS   CAMPAIGNS<br>LOC VITONS                                                                                                    |                                                                                  |                                            | Bookmarks: Exp      | HOME   HELP   SETUP   LO<br>and   Add   Remove Selected                  |
| SEARCH   DECEMBENDED<br>NUZATION PROFILE   ALL EMPLOYEES   ALL<br>nization<br>11Training Org 972003 >> Acme Regi<br>Previous Page<br>rd file branches locations employees                                                                                                    | III.   REPORTS   CAMPAIGNS<br>LOC VITONS<br>on 2 > Acme Territory<br>accounting vendors entity associations                                                                                                    |                                                                                  |                                            | Bookmarks: Exp      | HOME   HELP   SETUP   LO<br>and   Add   Remove Selected                  |
| SEARCH   INVANIONAL SOURCE<br>ANIZATION PROFILE   ALL EMPLOYEES   ALL<br>INIZATION<br>TITraining Org 972003 >> Acme Regin<br>Previous Page<br>Inf file branches locations employees<br>summary setup invicing setup general I<br>transaction entropy. Icomparts (dirithum)                                                                                                    | II   REPORTS   CAMPAICINS<br>LOC VITONS<br>on : > Acme Territory<br>accounting vendors entity associations<br>edger bank accounts transactions bate                                                                                                    | ch summary                                                                       |                                            | Bookmarks: Exp      | HOME   HELP   SETUP   LOC<br>and   Add   Remove Selected                 |
| SEARCH SEARCH SE | IT   REPORTS   CAMPAIGNS<br>LOC VIONS<br>on 2 > Acme Territory<br>accounting vendors entity associations<br>edger bank accounts transactions batco<br>sements receive payments reposit acc                                                                                                    | ch summary<br>counts payable reconciliation in<br>Filter: [                      | voices<br>Show] [Add New Reconciliation]   | Bookmarks: Exp      | HOME   HELP   SETUP   LOO<br>and   Add   Remove Selected<br>Organization |
| AT A CONTRACT OF A CONTRACT OF | REPORTS   CAMPAIGNS LOC VTONS      On 2 > Acme Territory     accounting vendors entity associations     adder bank accounts transactions batc     sements receive payments reposit acc                                                                                                    | ch summary<br>counts payable reconciliation in<br>Filter: [                      | voices<br>Show] [Add New Reconciliation]   | Bookmarks: Exp      | HOME   HELP   SETUP   LOO<br>and   Add   Remove Selected<br>Organization |
| ANIZATION PROFILE   ALL EMPLOYEES   ALL<br>ANIZATION PROFILE   ALL EMPLOYEES   ALL<br>Anization<br>DTITraining Org 972003 >> Acme Regi<br>Drevious Page<br>and file branches locations employees<br>summary setup invoicing setup general I<br>transaction summary journal entry disbur<br>The                                                                                                    | REPORTS CAMPAIGNS  LOC VITONS  on 2 Acme Territory  accounting vendors entity associations edge bank accounts transactions batc sements receive payments reposit acc  ire are no results for this                                                                                                    | ch summary<br>counts payable reconciliation in<br>Filter: [<br>s search criteria | veices )<br>Show] [Add New Reconciliation] | Bookmarks: Exp      | HOME   HELP   SETUP   LOO<br>and   Add   Remove Selected                 |
| SEARCH SEARCH SE | REPORTS         CAMPAIGNS           LOC VITONS                                                                                                    | ch summary<br>counts payable reconcillation in<br>Filter: [<br>s search criteria | voices<br>Show] [Add New Reconciliation]   | Bookmarks: Exp      | HOME   HELP   SETUP   LOC<br>and   Add   Remove Selected                 |
| ARIZATION PROPILE ALL EMPLOYEES ALL<br>ANIZATION PROPILE ALL EMPLOYEES ALL<br>ANIZATION PROPILE ALL EMPLOYEES ALL<br>ANIZATION PROPILE ALL EMPLOYEES ALL<br>Previous Page<br>ard file branches locations employees<br>summary setup involcing setup general I<br>transaction summary journal entry disbur<br>The<br>Click the transaction                                                                                                    | T   REPORTS   CAMPAIGNS<br>LOC VIONS<br>accounting vendors entity associations<br>edger bank accounts transactions batco<br>are are no results for this<br>are ate no results for this                                                                                                    | ch summary<br>counts payable reconciliation in<br>Filter: [<br>s search criteria | voices<br>Show] [Add New Reconciliation]   | Bookmarks: Exp      | HOME   HELP   SETUP   LOC<br>and   Add   Remove Selected                 |
| AUZATION PROPILE ALL EMPLOYEES   ALL<br>AUZATION PROPILE   ALL EMPLOYEES   ALL<br>AUZATION PROPILE   ALL EMPLOYEES   ALL<br>AUZATION PROPILE   ALL EMPLOYEES   ALL<br>AUZATION PROPILE   ALL EMPLOYEES   ALL<br>Previous Page<br>ard file branches locations employees<br>summary setup involcing setup general<br>transaction summary journal entry disbur<br>The<br>Click the transaction                                                                                                    | The second second secon | ch summary<br>counts payable reconciliation in<br>Filter: [<br>s search criteria | voices<br>Show] [Add New Reconciliation]   | Bookmarks: Exp      | HOME   HELP   SETUP   LOC<br>and   Add   Remove Selected<br>Organization |

Click the [Add New Reconciliation] link to open the Reconciliation dialog box.

8.

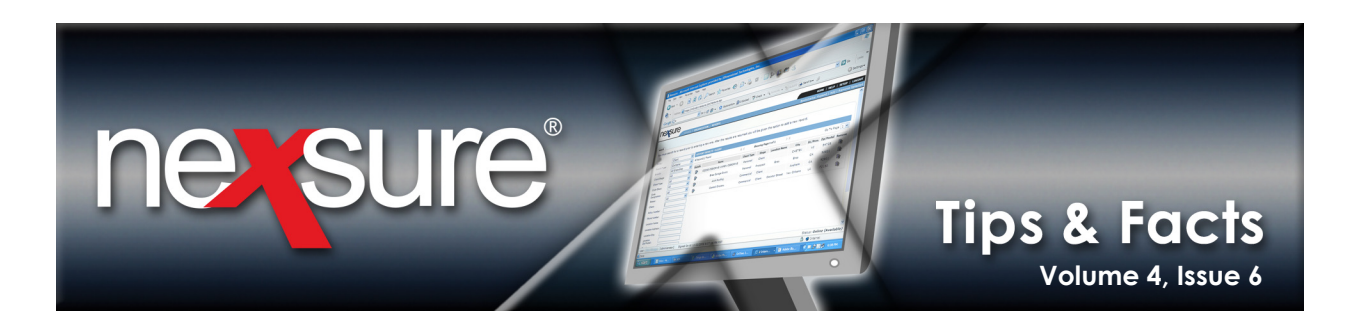

9. In the Entity Type list, select Client, enter at least three characters for Entity Name and click Search.

Note: Enter three characters in Location Name and/or Address to narrow the search results.

| Reconciliation                       |                                           | ne sure                         |                                                  |
|--------------------------------------|-------------------------------------------|---------------------------------|--------------------------------------------------|
| Select Entry:                        |                                           |                                 |                                                  |
| Entity Type:                         | Client                                    |                                 |                                                  |
| Enter search filter                  | item values and click search.             |                                 |                                                  |
| Entity Name:                         | sul                                       |                                 |                                                  |
| Location Name:                       |                                           |                                 |                                                  |
| Address:                             |                                           | Search                          |                                                  |
| Select Name:                         |                                           | Scaren                          | -                                                |
| Select Address:<br>Office - 46 14 Ne | ew Calhoun Hwy NE[4614 New Calho          | un Hwy NE] 💌                    |                                                  |
| Click OK to confirm                  | n selection. Cancel to return to summary. |                                 |                                                  |
|                                      |                                           | OK Cancel                       |                                                  |
| 10. In the Sele                      | ct Name box, select the appr              | opriate name and click <b>C</b> | <b>DK</b> to open the <b>Reconciliation</b> tab. |

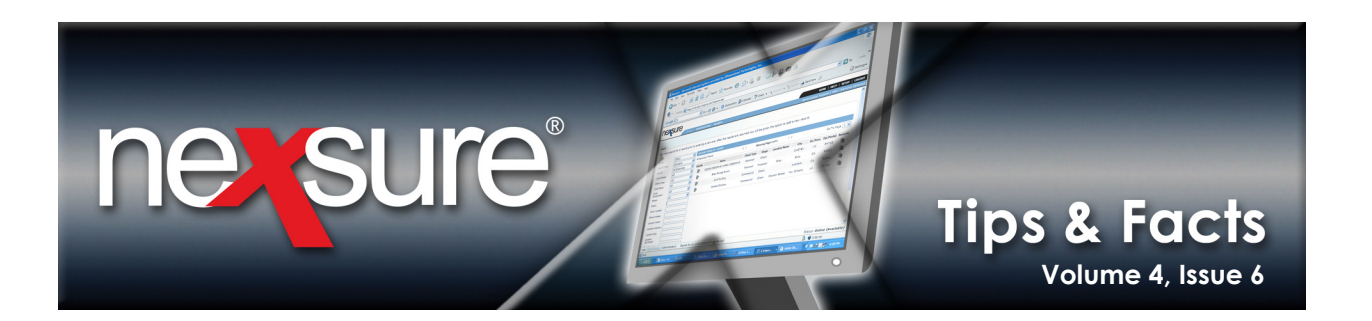

## 11. Confirm the **Date Booked**, and enter a **Description**.

| 1 | econciliation                                                                                                    |                                                                                     |                                                                                              |                                                                                                    |                                                       |               |            |          |                                                                                                    |
|---|----------------------------------------------------------------------------------------------------|-------------------------------------------------------------------------------------|----------------------------------------------------------------------------------------------|----------------------------------------------------------------------------------------------------|-------------------------------------------------------|---------------|------------|----------|----------------------------------------------------------------------------------------------------|
|   | Reconciliation ID:<br>Entity Type:<br>Name:<br>Posted:<br>Posted By:<br>Date Booked:<br>Date Created:<br>Created By: | 413<br>Client<br>Sullivan Recycling<br>12/09/2009<br>12/09/2009<br>Mary Oberleitner | G                                                                                            | Credits Total: \$0,<br>Debits Total: \$0,<br>Journal Total: \$0,<br>Conciliation Total: \$0,<br>Out of Balance: \$0,<br>Description: offs | 0<br>0<br>0<br>0<br>0<br>0<br>t reversal/write off sm | AR Balance: : | \$6,006.20 |          | Quick Navigation<br>Header<br>Granssction Activity<br>Journal Transactions<br>Association Summary<br>Reconciliation Posting |
|   | Reconciliation Summary                                                                                               |                                                                                     | Print                                                                                        | Post                                                                                                    | Abort                                                 | Save          | Add Row    | Delivery |                                                                                                    |
|   |                                                                                                    | Date<br>Des<br>(100 Cha                                                             | Name: Sulliva<br>4614 f<br>NE<br>Rome<br>Booked: 12/09<br>cription:<br>ar. Max) offs<br>smal | nRecycling<br>W Calhoun Hwy<br>1 30163<br>/2009 199<br>et reversal/writ<br>1 balance                                                      | e off                                                 |               |            |          |                                                                                                    |
|   |                                                                                                    | (250 Cha                                                                            | ar. Max)                                                                                     |                                                                                                    |                                                       |               |            |          |                                                                                                    |

12. In the Quick Navigation panel, click General Ledger and click the Add Row link on the Navigation Toolbar.

| econciliation<br>Reconciliation ID:<br>Entity Type:<br>Name:<br>Posted By:<br>Date Booked:<br>Date Created:<br>Created By: | 413<br>Client<br>Sullivan Recycling<br>12/09/2009<br>12/09/2009<br>Mary Oberleitner | Gene                                                   | Credits Total: \$0.<br>Debits Total: \$0.<br>ral Ledger Total: \$6.<br>Journal Total: \$6.<br>onciliation Total: \$6.<br>Out of Balance: \$6.<br>Description: offs | 00<br>00<br>20<br>20<br>20<br>et reversal/write off sm | A        | AR Balance: \$6  | ,006.20 |                  |            |        | Quick Navigation<br>Header<br>General Ledger<br>Transaction Activity<br>Journal Transactions<br>Association Summary<br>Reconciliation Posting |
|----------------------------------------------------------------------------------------------------|-------------------------------------------------------------------------------------|--------------------------------------------------------|----------------------------------------------------------------------------------------------------|--------------------------------------------------------|----------|------------------|---------|------------------|------------|--------|----------------------------------------------------------------------------------------------------|
| Reconciliation Summary                                                                                                    |                                                                                     | Print                                                  | Post                                                                                                    | Abort                                                  |          | iave             | bbA     | Row              | Delivery   |        | 8                                                                                                    |
|                                                                                                    | G                                                                                   | eneral Ledger<br>Account Nu<br>25.001.0001.001.00.7005 | imber                                                                                                    | Description<br>write off small balar                   |          | Debit<br>6.20    | Cre     | dit :            | LO99 LID # | Remove | 2                                                                                                    |
|                                                                                                    |                                                                                     |                                                        |                                                                                                    | Totals<br>Total to write off                           | i:<br>f: | \$6.20<br>\$0.00 |         | \$0.00<br>\$6.20 |            | _      |                                                                                                    |
| 13. In the <b>A</b>                                                                                                    | Account N                                                                           | lumber colu                                            | mn, click t                                                                                                    | he Ellipsis                                            | bu       | tton an          | d sel   | ect th           | e          |        |                                                                                                    |

General Ledger account number to write off, enter the Description and enter the Debit or Credit amounts. In the Navigation Toolbar, click Save.

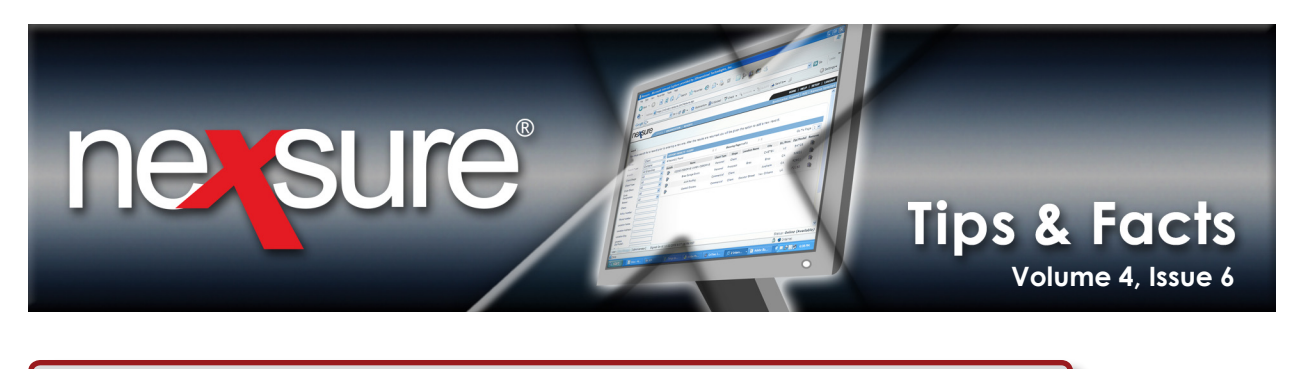

14. In the **Quick Navigation** panel, click the **Journal Transactions** link to select the small balance item to be written off to the general ledger account previously added in the **General Ledger items available to write off** box. In the **Transactions available to write off** box, select the credit line item to be written off along with its associated debit.

| recond | ciliation                                              |                                                                                                    |                                                      |                                                                        |                                                                                                    |                                                                                         |                                                 |                                                                            |                  |                     |                                     |                                                                                                    |                                                        |                                       |
|--------|--------------------------------------------------------|----------------------------------------------------------------------------------------------------|------------------------------------------------------|------------------------------------------------------------------------|----------------------------------------------------------------------------------------------------|-----------------------------------------------------------------------------------------|-------------------------------------------------|----------------------------------------------------------------------------|------------------|---------------------|-------------------------------------|----------------------------------------------------------------------------------------------------|--------------------------------------------------------|---------------------------------------|
|        | Recon<br>I<br>D<br>D                                   | iciliation ID: 413<br>Entity Type: Clien<br>Name: Sulliv<br>Posted:<br>Posted By:<br>Pate Booked: 12/0<br>ate Created: 12/0<br>Created By: Mary | t<br>an Recycling<br>9/2009<br>9/2009<br>Oberleitner | Genera<br>Recon                                                        | Credits Total: \$0.0<br>Debits Total: \$0.0<br>I Ledger Total: \$6.2<br>Journal Total: \$6.4<br>ciliation Total: \$0.0<br>Dut of Balance: \$0.0<br>Description: offse | 00<br>00<br>20)<br>00<br>00<br>et reversal/write off sm                                 | AR                                              | Balance: \$6,006.20                                                        |                  |                     |                                     | Quick Naviga<br>Header<br>General Ledge<br>Transaction Ar<br>Journal Transa<br>Association Su<br>Reconciliation | r<br>tivity<br>ctions<br>ummary<br>Posting             |                                       |
| Fec    | onciliatio                                             | n Summary                                                                                                    |                                                      | Print                                                                  | Post                                                                                                    | Abort                                                                                   | Sav                                             | e Ad                                                                       | dd Row           | De                  | livery                              |                                                                                                    |                                                        |                                       |
|        | Journal<br>Descriptio<br>Deselect<br>General<br>Select | Transaction V<br>on: offset revers<br>: All]<br>  Ledger items av<br>Journal Typ                                                                | iew<br>al/write off small<br>ailable:<br>e Item #    | balance                                                                | General Ledger N                                                                                                    | ∬                                                                                       | L of 1 ▶ M                                      | 1 V Total Rows:<br>Description                                             | : 1              | Original A          | Journa<br>mount Bal                 | al Associations]<br>Di<br>Amor<br>ance Jo                                                                       | Search Filter<br>splay: Defaul<br>int to<br>surnal New | :: [Show]<br>t (10) 🗸<br>w Balance    |
|        |                                                        | General Ledg                                                                                                    | er 413-J1                                            | 25.001.0                                                               | 001.001.00.700500                                                                                                    | ) Balance Write-Off                                                                     | w                                               | rite off small balance<br>This Page <sup>-</sup><br>All Pages <sup>-</sup> | Total:<br>Total: |                     | \$6.20 \$<br>\$6.20 \$<br>\$6.20 \$ | 6.20 s<br>6.20 s<br>6.20 s                                                                                      | \$6.20<br>\$6.20<br>\$6.20                             | \$0.00<br>\$0.00<br>\$0.00            |
| r I    |                                                        | A 117                                                                                                    |                                                      |                                                                        |                                                                                                    |                                                                                         |                                                 |                                                                            | _                |                     |                                     |                                                                                                    |                                                        |                                       |
|        | Deselect                                               | All                                                                                                    |                                                      |                                                                        |                                                                                                    | Showing Page                                                                            | 1 of 1 ▶ 》 [                                    | 1 V Total Rows:                                                            | 4                |                     |                                     | Di                                                                                                    | splay: Defaul                                          | t (10) 💌                              |
|        | Transac                                                | tions available:                                                                                                    |                                                      |                                                                        |                                                                                                    | K Showing Page :                                                                        | 1 of 1 ▶ ∦ [                                    | 1 V Total Rows:                                                            | 4                |                     |                                     | Di                                                                                                    | splay: Defaul                                          | t (10) 💌                              |
|        | Transac<br>Select                                      | tions available:<br>Effective Date                                                                                                    | Item #                                               | Name:<br>Client<br>Bill To                                             | Policy Number                                                                                                    | K                                                                                       | 1 of 1 ▶ ¥ [<br>Line Type                       | Total Rows:                                                                | : 4<br>Origi a   | al Amount           | Balance                             | Di<br>Amount to<br>Journal                                                                                      | Splay: Defaul                                          | Amount<br>Applied                     |
|        | Transac<br>Select                                      | tions available:<br>Effective Date<br>07/18/2009                                                                                                | Item #<br>11935                                      | Name:<br>Client<br>Bill To<br>Sullivan Recycling                       | Policy Number<br>WC-900000                                                                                                    | M  Showing Page : Transaction/Bill Type Invoice/Endorsement                             | 1 of 1 ) ) [<br>Line Type<br>Premium            | Total Rows:<br>Description<br>Work Comp Policy                             | : 4<br>Origi a   | al Amount<br>\$6.20 | Balance<br>\$6.20                   | Di<br>Amount to<br>Journal<br>6.20                                                                              | New Balance                                            | Amount<br>Applied<br>\$0.00           |
|        | Select                                                 | tions available:<br>Effective Date<br>07/18/2009<br>09/18/2009                                                                                  | Item #<br>11935<br>11932/-11936                      | Name:<br>Client<br>Bill To<br>Sullivan Recycling<br>Sullivan Recycling | Policy Number<br>WC-900000<br>WC-900000                                                                                                    | K Showing Page :<br>Transaction/Bill Type<br>Invoice/Endorsement<br>Invoice/Endorsement | 1 of 1 ) ) [<br>Line Type<br>Premium<br>Premium | Description<br>Work Comp Policy<br>Work Comp Policy                        | : 4<br>Origi ;   | al Amount<br>\$6.20 | Balance<br>\$6.20<br>\$1,022.00     | Di<br>Amount to<br>Journal<br>6.20<br>0.00                                                                      | New Balance<br>\$0.00<br>\$1,022.00                    | Amount<br>Applied<br>\$0.00<br>\$0.00 |

```
15. Click the [Journal Associations] link to view the Journal Association screen.
```

| re | conciliation                          |                                                                                                  |                                                                                     |                          |                                                                                                    |                                                                  |                                |                |             |                          |                                                                                                    |                             |   |
|----|---------------------------------------|--------------------------------------------------------------------------------------------------|-------------------------------------------------------------------------------------|--------------------------|----------------------------------------------------------------------------------------------------|------------------------------------------------------------------|--------------------------------|----------------|-------------|--------------------------|----------------------------------------------------------------------------------------------------|-----------------------------|---|
|    | Recond I<br>E r<br>Data<br>Data<br>Cr | iation ID:<br>tity Type:<br>Name:<br>Posted:<br>osted By:<br>e Booked:<br>created:<br>reated By: | 413<br>Client<br>Sullivan Recycling<br>12/09/2009<br>12/09/2009<br>Mary Oberleitner | Gene<br>Rec              | Credits Total: \$(<br>Debits Total: \$(<br>ral Ledger Total: \$(<br>Journal Total: \$(<br>onciliation Total: \$(<br>Out of Balance: \$(<br>Description: of | 0.00<br>0.00<br>5.20<br>66.20)<br>0.00<br>0.00<br>fset reversal/ | /write off sm                  | AR Balance: \$ | 6,006.20    |                          | Quick Navigation<br>Header<br>General Ledger<br>Transaction Activity<br>Journal Transactions<br>Association Summary<br>Reconciliation Posting |                             |   |
|    | Reconciliation                        | Summary                                                                                          |                                                                                     | Print                    | Post                                                                                                    |                                                                  | Abort                          | Save           | Add Row     | Delivery                 |                                                                                                    |                             |   |
|    |                                       | 7                                                                                                |                                                                                     |                          |                                                                                                    |                                                                  |                                |                |             |                          |                                                                                                    |                             | B |
|    | Journal                               | Associat                                                                                         | ions                                                                                |                          | ŀ                                                                                                    | Showing                                                          | Page 1 of 1 🕨                  | 1 🕶 Total Rov  | vs: 1       |                          | Display:                                                                                                    | [Add New]<br>Default (10) 🔽 |   |
|    | Journal A                             | Associatio                                                                                       | ons                                                                                 |                          |                                                                                                    |                                                                  |                                |                |             |                          |                                                                                                    |                             |   |
|    | Details                               | Rec                                                                                              | Transa<br>on ID Iten                                                                | action Type<br>n ID From | Item From A                                                                                                    | mount                                                            | Transaction Type<br>Item ID To | Iten           | n To Amount | Descriptio               | on                                                                                                    | Remove                      |   |
|    |                                       | 41                                                                                               | .3-1 Gene                                                                           | eral Ledger<br>1071      |                                                                                                    | \$6.20                                                           | Invoice<br>11935               |                | \$6.20      | offset reversal/write of | fsmall balance                                                                                                    | E                           |   |

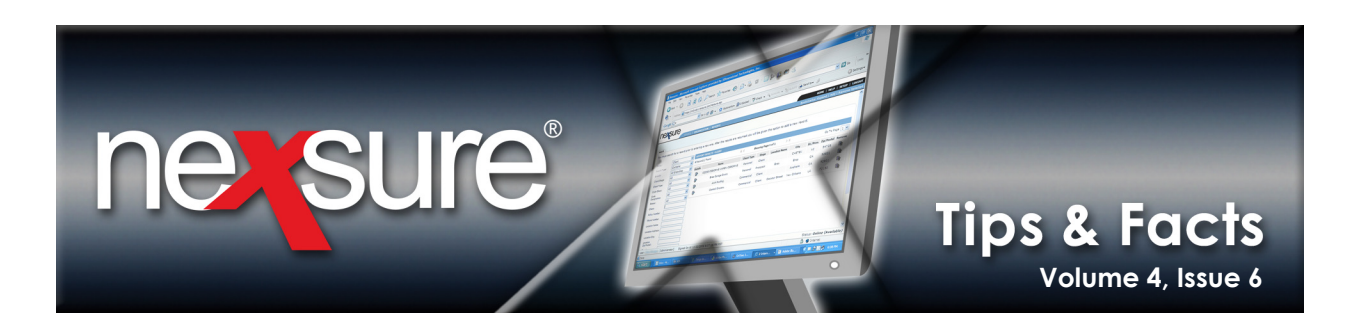

| Reconciliation ID: 413<br>Entity Type: Client<br>Name: Sullivan Recycling<br>Posted I<br>Posted By:<br>Date Booked: 12/09/2009<br>Date Created I: 2/09/2009 | Gene                        | Credits Total: \$0.00<br>Debits Total: \$0.00<br>aral Ledger Total: \$6.20<br>Journal Total: (\$6.20)<br>onciliation Total: \$0.00<br>Out of Balance: \$0.00 |                           | AR Balance: :             | \$6,006.20          |          | Quick Navigation<br>Header<br>General Lodger<br>Journal Transactions<br>Association Summary<br>Reconciliation Posting |
|----------------------------------------------------------------------------------------------------|-----------------------------|----------------------------------------------------------------------------------------------------|---------------------------|---------------------------|---------------------|----------|----------------------------------------------------------------------------------------------------|
| Reconciliation Summary                                                                                                    | Print                       | Post                                                                                                    | Abort                     | Save                      | Add Row             | Delivery |                                                                                                    |
| Transaction Association                                                                                                    |                             | K ≪ sł                                                                                                    | nowing Page 0 of 0        | For this search criteria. | <b>/s:</b> 0        |          | [Add New]                                                                                                    |
| 17. On the Transacti<br>Transaction View                                                                                                    | on Associat<br>/ screen and | <b>ion</b> screen, o<br>I to view the                                                                                                    | click [Add<br>available ( | New] to o<br>debits and   | pen the<br>credits. |          |                                                                                                    |
|                                                                                                    |                             |                                                                                                    |                           |                           |                     |          |                                                                                                    |

| Descriptio | on: offset revers | al/write off small b | alance                     |               |                       |           |                                      |                              |                              | iociocionoj ocurci | riter: [bilon]               |
|------------|-------------------|----------------------|----------------------------|---------------|-----------------------|-----------|--------------------------------------|------------------------------|------------------------------|--------------------|------------------------------|
| [Deselect  | All]              |                      |                            |               | Showing Page 1 of 1   | L 🕨 🛛 🔽   | Total Rows: 1                        |                              |                              | Display: D         | efault (10) 🔽                |
| Credit T   | ransactions avail | able:                |                            |               |                       |           |                                      |                              |                              |                    |                              |
| Select     | Effective Date    | Item #               | Name:<br>Client<br>Bill To | Policy Number | Transaction/Bill Type | Line Type | Description                          | Original<br>Amount           | Balance                      | Amount to Apply    | New Balance                  |
|            | 09/18/2009        | -11936/11932         | Sullivan Recycling         | WC-900000     | Invoice/Endorsement   | Premium   | Work Comp Policy                     | (\$1,022.00)                 | (\$1,022.00)                 | 0.00               | (\$1,022.00)                 |
|            |                   |                      |                            |               |                       |           | This Page Total:<br>All Pages Total: | (\$1,022.00)<br>(\$1,022.00) | (\$1,022.00)<br>(\$1,022.00) | \$0.00<br>\$0.00   | (\$1,022.00)<br>(\$1,022.00) |

**Note**: Refer to the guidelines on **Page 1** of this document when applying debits to credits.

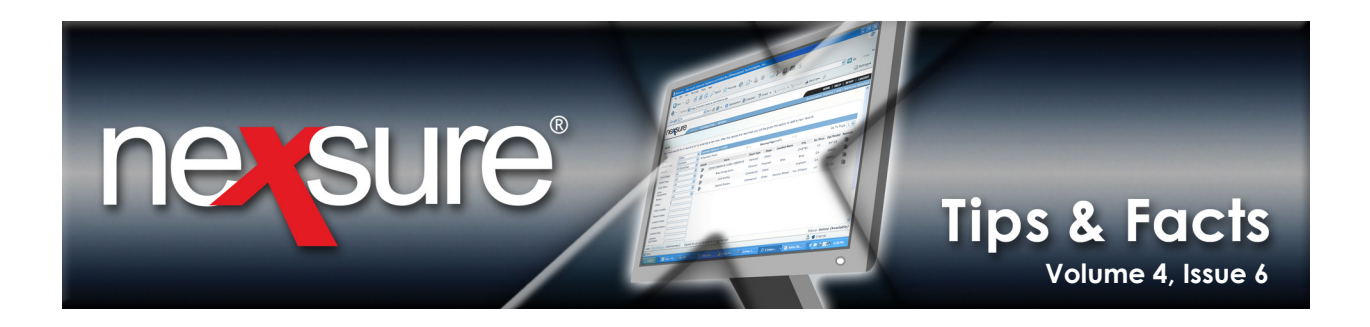

19. In the Select column, select one item from the Credit Transactions available list and one item from Debit Transactions available list. If needed, enter the value in the Amount to Apply column to adjust an individual item's amount.

**Important**: Selecting multiple credits can be applied to a single debit line item, or selecting multiple debits can be applied to a single credit item, but not multiple credits to multiple debits.

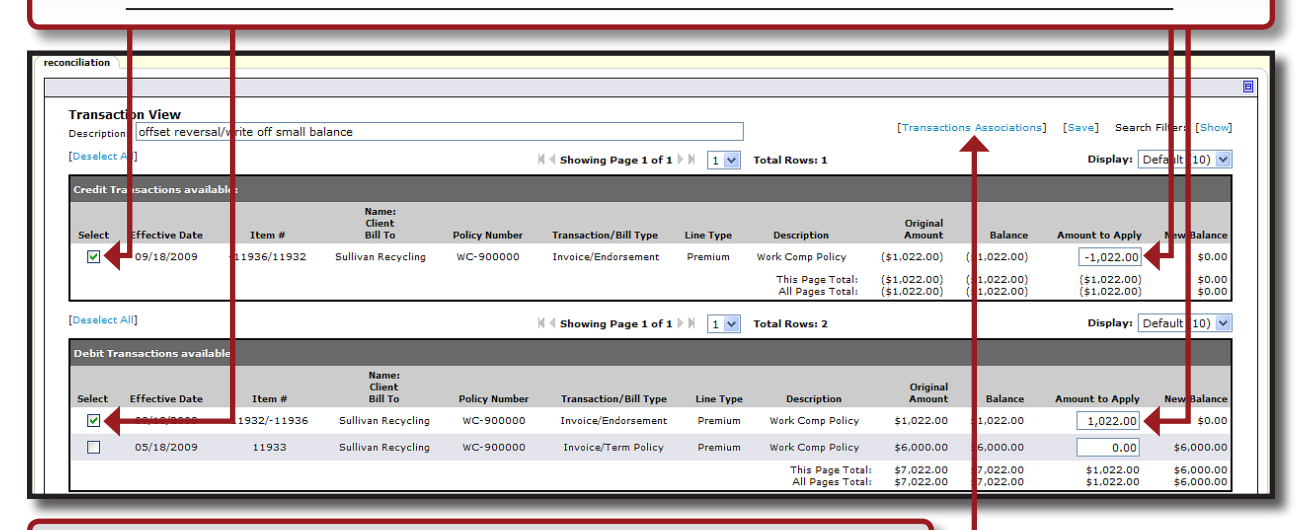

20. Click the [Transactions Associations] link to open the Client Transaction Association screen and to view the associated debit(s) and credit(s).

21. Click the [Add New] link and repeat the process for additional debit/credit associations. New items will be displayed in the **Transaction Association** screen when applying debits and credits against each other. Columns for **Transaction Type Item ID From** and **Transaction Type Item ID To** display how the items are allocated. If an association has been added incorrectly, click the **Details** correction, or click the **Remove** in icon and try again.

| re | onciliation                                                        |                                                                                                    |                                  |              |                                                                                                    |                                                          | -                 |                |          |                         |                                                                                                    |                                                     |        |          |
|----|--------------------------------------------------------------------|----------------------------------------------------------------------------------------------------|----------------------------------|--------------|----------------------------------------------------------------------------------------------------|----------------------------------------------------------|-------------------|----------------|----------|-------------------------|----------------------------------------------------------------------------------------------------|-----------------------------------------------------|--------|----------|
|    | Reconciliati<br>Entity<br>P<br>Post<br>Date Bo<br>Date Cr<br>Creat | on ID: 413<br>Type: Client<br>Name: Sullivan Rec<br>Sosted:<br>ed By:<br>sosted: 12/09/2009<br>eated: 12/09/2009<br>ed By: Mary Oberle | ycling<br>)<br>)<br>itner        | Gene<br>Reco | Credits Total: (\$1,0<br>Debits Total: \$1,02<br>ral Ledger Total: \$6.2<br>Journal Total: (\$6.2<br>onciliation Total: \$0.00<br>Out of Balance: \$0.00<br>Description: offset | 22.00)<br>(2.00<br>)<br>)<br>)<br>)<br>reversal/write of | sm                | AR Balance: \$ | 6,006.20 |                         | Quick Navig<br>Header<br>General Ledg<br>Transaction A<br>Journal Trans<br>Association S<br>Reconciliation | ation<br>r<br>tivity<br>ctions<br>ummary<br>Posting |        |          |
| ſ  | econciliation Sum                                                  | mary                                                                                                    | F                                | Print        | Post                                                                                                    | Abort                                                    |                   | Save           | Add Row  | Delivery                | ]                                                                                                    |                                                     |        |          |
|    | Transaction                                                        | 1 Association                                                                                                    |                                  |              | N.4                                                                                                    | Showing Page :                                           | of 1 )            | 🕅 🔟 Total Rov  | ws: 1    |                         | Di                                                                                                    | [Adi<br>play: Default (1                            | d New] | <u>.</u> |
|    | Transaction<br>Details                                             | Association<br>Recon ID                                                                                                    | Transaction Type<br>Item ID From |              | Item From Amount                                                                                                    | Transac<br>Item                                          | tion Typ<br>ID To | e<br>Item To A | mount    | Descripti               | on                                                                                                    | Remo                                                | ove    |          |
|    | ┕┿┝᠉                                                               | 413-1                                                                                                    | Invoice<br>11936                 |              | (\$1,022.00)                                                                                                    | Inv<br>11                                                | oice<br>932       | \$1,022        | 2.00     | offset reversal/write o | ff small balance                                                                                           |                                                     | 1      |          |

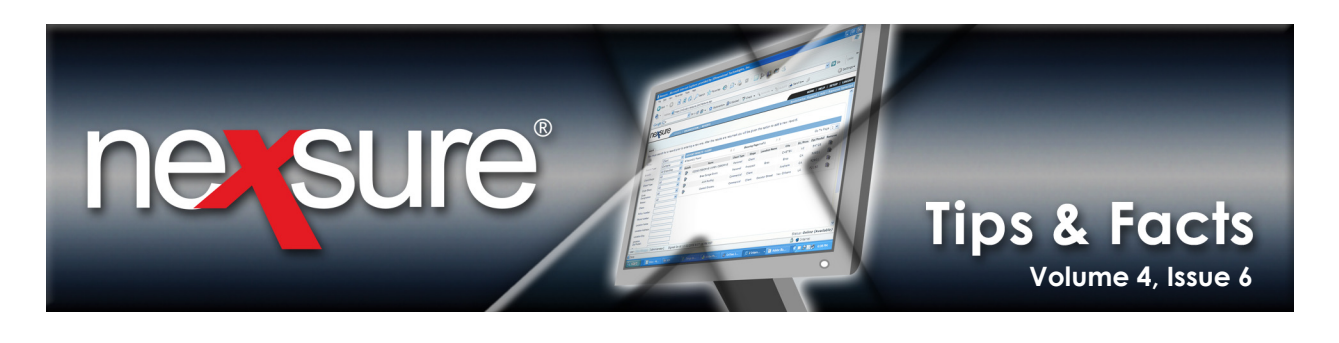

|                                                                                            |                                                        |                                  | _                                                                               | _                                                                                                    |                                           |                  |                |             |                                                                                                    |
|--------------------------------------------------------------------------------------------|--------------------------------------------------------|----------------------------------|---------------------------------------------------------------------------------|----------------------------------------------------------------------------------------------------|-------------------------------------------|------------------|----------------|-------------|----------------------------------------------------------------------------------------------------|
| conciliation                                                                               |                                                        |                                  |                                                                                 |                                                                                                    |                                           |                  |                |             |                                                                                                    |
| Reconciliation<br>Entity Ty<br>Nar<br>Post<br>Posted<br>Date Book<br>Date Creat<br>Created | ID: 413<br>pe: Client<br>ne: Sullivan Recycling<br>ed: | Ge                               | Credits T<br>Debits T<br>Journal T<br>econciliation T<br>Out of Bala<br>Descrip | otal: (\$1,022<br>otal: \$1,022<br>otal: \$6,20<br>otal: (\$6,20)<br>otal: \$0,00<br>nce: \$0,00<br>tion: offset re | 2.00)<br>.00<br>)<br>aversal/write off sm | AR Balance: :    | \$6,006.20     |             | Quick Navigation<br>Header<br>General Ledger<br>Transaction Activity<br>Journal Transactions<br>Association Summary<br>Reconciliation Posting |
| Reconciliation Summa                                                                       | rγ                                                     | Print                            | Pc                                                                              | st                                                                                                    | Abort                                     | Save             | Add Row        | Delivery    |                                                                                                    |
|                                                                                            |                                                        |                                  |                                                                                 | 4 si                                                                                                    | howing Page 1 of 1 🕨                      | 🛛 🚺 🔽 Total Ro   | ws: 2          |             | Display: Default (10) 🗸                                                                                                    |
| Association Su                                                                             | mmary                                                  |                                  |                                                                                 |                                                                                                    |                                           |                  |                |             |                                                                                                    |
| Details                                                                                    | Recon ID                                               | Transaction Type<br>Item ID From | Item                                                                            | rom Amount                                                                                                    | Transact<br>Item                          | on Type<br>ID To | Item To Amount |             | Description                                                                                                    |
|                                                                                            | 413-T1                                                 | Invoice<br>11936                 | (\$                                                                             | ,022.00)                                                                                                    | Invo<br>119                               | ice<br>32        | \$1,022.00     | offset reve | ersal/write off small balance                                                                                                    |
|                                                                                            | 413-J2                                                 | General Ledger<br>1071           |                                                                                 | \$6.20                                                                                                    | Invo<br>119                               | ice<br>35        | \$6.20         | offset reve | ersal/write off small balance                                                                                                    |
|                                                                                            |                                                        |                                  |                                                                                 |                                                                                                    |                                           |                  |                |             |                                                                                                    |